|                                                          | Catálogo Cobro UME Posgrado                                                                                                    |       |                                                                                                    | Fecha Elaboración:<br>2021/08/25                     |
|----------------------------------------------------------|----------------------------------------------------------------------------------------------------|-------|----------------------------------------------------------------------------------------------------|------------------------------------------------------|
| Nombre funcionalidad :                                   | Parametrización catálogo cobro Ume otro grado                                                                                                    |       |                                                                                                    |                                                      |
| Descripción de la funcionalidad :                        | Permite definir los catálogos de curso que podrán cobrarse de forma diferente en cuanto al VALOR de la UME al realizar el cálculo de matrícula de cada uno de los estudiantes que tengan inscrita dicho curso. |       |                                                                                                    |                                                      |
| Ruta EPIK :                                              | Menú Principal > Definición de SACR > Datos de Productos > Finanzas del Alumnado > Matrículas y Tasas > Localización ><br>Catálogo Cobro UME Posgrado                                                          |       |                                                                                                    |                                                      |
| Actor/Usuario :                                          | Usuario de Finanzas Estudiantiles - Cartera                                                                                                    |       |                                                                                                    |                                                      |
| Prerrequisito                                            | Ejecutor del<br>paso                                                                                                    | Pasos | Pasos principales                                                                                                    | Mensajes<br>(Informativo/Advertencia/Val<br>idación) |
|                                                          | Usuario                                                                                                    | 1     | El usuario ingresa a la opción del sistema.                                                                                                    |                                                      |
|                                                          | Sistemas                                                                                                    | 2     | El sistema muestra los siguientes campos:<br>1. Institución académica<br>2. Unidad de negocio                                                                                                    |                                                      |
|                                                          | Usuario                                                                                                    | 3     | El usuario hace clic en el botón de Añadir valor.                                                                                                    |                                                      |
|                                                          | Usuario                                                                                                    | 4     | El usuario selecciona la institución académica, la unidad de negocio y el<br>grado académico que se va a parametrizar.                                                                             |                                                      |
|                                                          | Sistemas                                                                                                    | 5     | El sistema muestra en la cabecera los campos de institución académica, unidad de negocio y programa académico.                                                                                     |                                                      |
|                                                          | Sistemas                                                                                                    | 6     | El sistema muestra en la sección de Programas académicos los campos:<br>1. Fecha efectiva.<br>2. Estado.<br>3. Programa Académico.<br>4. Descripción.<br>5. Catalogo.<br>6. Tasa de ciclo lectivo. |                                                      |
|                                                          | Usuario                                                                                                    | 7     | El usuario selecciona la fecha efectiva desde la cual regirá la<br>parametrización.                                                                                                    |                                                      |
|                                                          | Usuario                                                                                                    | 8     | El usuario selecciona el estado de la fecha efectiva.                                                                                                    |                                                      |
| Parametrizados programas académicos<br>en tasas de ciclo | Usuario                                                                                                    | 9     | El usuario selecciona el programa académico asociado a la tasa de ciclo lectivo seleccionada.                                                                                                    | Debe añadir un programa<br>académico.                |
|                                                          | Sistemas                                                                                                    | 10    | El sistema muestra los programas academicos a los cuales se les asociara la nueva tasa y se diligencia la descripcion del grado academico señeccionado.                                            |                                                      |
|                                                          | Usuario                                                                                                    | 11    | El usuario diligencia el catalogo que se asociara a la nueva tasa.                                                                                                    | Debe añadir un catálogo de<br>curso.                 |
| Parametrizadas tasas de ciclo                            | Usuario                                                                                                    | 12    | El usuario selecciona la tasa de ciclo lectivo.                                                                                                    | Debe añadir una tasa de ciclo<br>lectivo             |
|                                                          | Usuario                                                                                                    | 13    | El usuario hace clic en el botón + y añade cuantos registros sean<br>necesarios.                                                                                                    |                                                      |
|                                                          | Usuario                                                                                                    | 14    | El usuario hace clic en el botón de Guardar.                                                                                                    |                                                      |